| SIH Standard Operating Procedure                                      |                                        |  |
|-----------------------------------------------------------------------|----------------------------------------|--|
| SITE: System                                                          | EFFECTIVE DATE: April 2, 2020          |  |
| SUBJECT: Eko DUO Provider Live Stream Listening                       | REVISION DATE: 4/13/20 gs, 4/15/20 gs  |  |
| DOCUMENT NUMBER:                                                      | LOCATION OF TEMPLATE: TVC Shared Drive |  |
| AUTHORIZED BY:                                                        | DATE: April 2, 2020                    |  |
| SOP OWNER: Heather Fear, System Director of Telehealth & Virtual Care |                                        |  |

## **PURPOSE:** Provide for the efficient and effective use of the Eko DUO/iPad Live Stream.

## SCOPE: Providers

PROCEDURE: iPad / Eko DUO / Cisco Jabber Use Instructions for Live Stream

|   | Activity / Task                                                                                                    | Task<br>Time | What It Looks Like                                                                                                    |
|---|----------------------------------------------------------------------------------------------------|--------------|----------------------------------------------------------------------------------------------------|
| 1 | Do not login to your virtual Physician<br>Desktop via VMWare, Live Stream<br>services will not work in a virtual<br>environment.<br>Open the Cisco Jabber application on<br>desktop.                                                      |              | SIH                                                                                                    |
| 2 | Click on " <b>Chats</b> " on the left and then click<br>the message from the corresponding<br>patient room.<br>If there are no new chats (noted with a<br>white number in red circle), the nurse has<br>yet to send the Live Stream link. |              | Cisco Jabber – C ×<br>Jason Keim<br>Available<br>Remote<br>Remote<br>Clear Chats<br>PR Patient Room 430<br>PR Available<br>Tor PM<br>Voicemail |

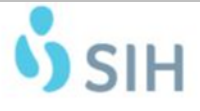

## **Standard Operating Procedure**

| SITE: System                                                          | EFFECTIVE DATE: April 2, 2020          |
|-----------------------------------------------------------------------|----------------------------------------|
| SUBJECT: Eko DUO Provider Live Stream Listening                       | REVISION DATE: 4/13/20 gs, 4/15/20 gs  |
| DOCUMENT NUMBER:                                                      | LOCATION OF TEMPLATE: TVC Shared Drive |
| AUTHORIZED BY:                                                        | DATE: April 2, 2020                    |
| SOP OWNER: Heather Fear. System Director of Telehealth & Virtual Care |                                        |

|   | Activity / Task                                                                                                    | Task<br>Time | What It Looks Like                                                                                                    |
|---|----------------------------------------------------------------------------------------------------|--------------|----------------------------------------------------------------------------------------------------|
| 3 | A new window will open with the chat<br>from the patient room.<br>Notice the Live Stream link is available.                                                                                                    |              | Construction Construction Cons  |
| 4 | Click on the white phone in the green<br>circle in the upper right to call the iPad in<br>the patient room.                                                                                                    |              | Correct Address Action Address Action Address Address Add |
| 5 | Video visit will begin when the nurse<br>answers your call.<br>The view from the patient room is the<br>larger view.<br>The video you are sending to the patient<br>room is the smaller view in the lower right<br>corner. |              | Constabler       Image: Constabler         Image: Constabler       Image: Constabler         Image: Constabler       Image: Constabler                                                                                                    |

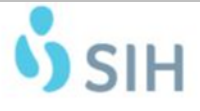

## **Standard Operating Procedure**

| SITE: System                                                          | EFFECTIVE DATE: April 2, 2020          |
|-----------------------------------------------------------------------|----------------------------------------|
| SUBJECT: Eko DUO Provider Live Stream Listening                       | REVISION DATE: 4/13/20 gs, 4/15/20 gs  |
| DOCUMENT NUMBER:                                                      | LOCATION OF TEMPLATE: TVC Shared Drive |
| AUTHORIZED BY:                                                        | DATE: April 2, 2020                    |
| SOP OWNER: Heather Fear, System Director of Telehealth & Virtual Care |                                        |

|   | Activity / Task                                                                                | Task<br>Time | What It Looks Like                                                                                                    |
|---|------------------------------------------------------------------------------------------------|--------------|----------------------------------------------------------------------------------------------------|
| 6 | When ready to begin auscultation, click<br>on the Live Stream link below the patient<br>video. |              | Class Johner<br>Class Johner<br>Cl |
| 7 | The Live Stream with waveform will open in the Edge browser.                                   |              | ● 48 No. Nouro Stational × +         - • • ×           ← → ○         ▲ Mps://doi/Nouro/Nob/511164008/e400009         ☆ ★ ● ● ● ···           Eko         Baport         Sols Dav/band           Live Stream ●         Doi:         Live Stream By         HR                                                                                                    |
|   | Make sure the volume setting is turned all the way up.                                         |              | As: 2,202 TVCTest Sochen Illevia Maithean Bill BPM                                                                                                    |
|   | •                                                                                              |              | <ul> <li>Image: A second second s</li></ul>                                                                                                    |
| 8 | To go back to the Video visit, click on the Jabber icon at the bottom of your desktop.         |              |                                                                                                    |
|   |                                                                                                |              |                                                                                                    |